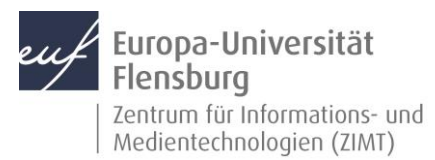

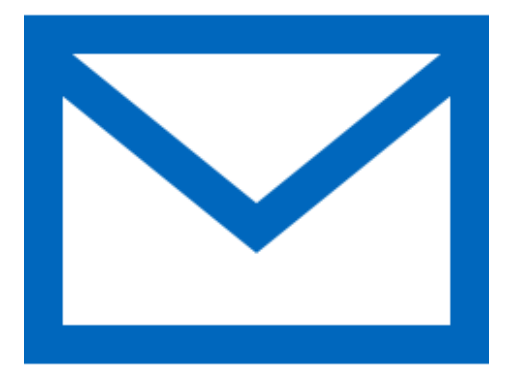

### Schritt-für-Schritt-Anleitung

Sie möchten automatisch E-Mails auf Ihrem Samsung-Smartphone empfangen und Ihr Postfach über selbiges verwalten? – Wir zeigen, wie Sie dies einfach selbst mit der Samsung Mail App tun können.

Voraussetzungen für diese Anleitung:

- 1. Sie besitzen ein Samsung-Gerät (Smartphone, Tablet).
- 2. Sie sind im Besitz eines E-Mail-Postfachs der EUF.
- 3. Sie kennen Ihre Zugangsdaten.

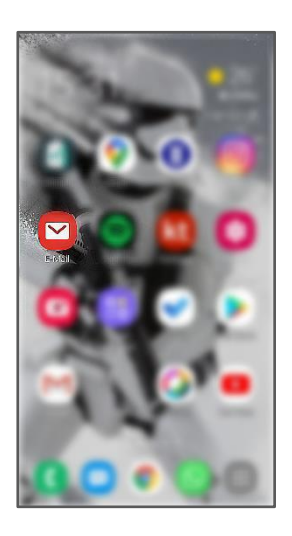

#### Öffnen Sie die Samsung Mail App

Entsperren Sie wie gewohnt ich Gerät. Machen Sie nun die Samsung Mail App ausfindig. Sie hat gewöhnlich als Icon einen weißen Briefumschlag.

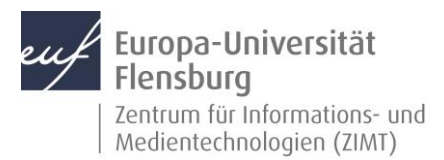

|           | æ ≡<br>@uni−flensburg.de |
|-----------|--------------------------|
|           | Posteingang              |
| $\square$ | Ungelesen                |
| VIP       | VIPs                     |
| 8         | Markiert                 |
| R         | Entwürfe                 |
| Ø         | Gesendet                 |
| 山         | Papierkorb               |

## Schritt 1.1: Rufen Sie den Menüpunkt **Einstellungen** auf

Öffnen Sie das linke Menü und tippen Sie auf das Zahnrad, um die Einstellungen aufzurufen.

## Schritt 1.2: Einen E-Mail-Account hinzufügen

Drücken Sie auf Konto hinzufügen.

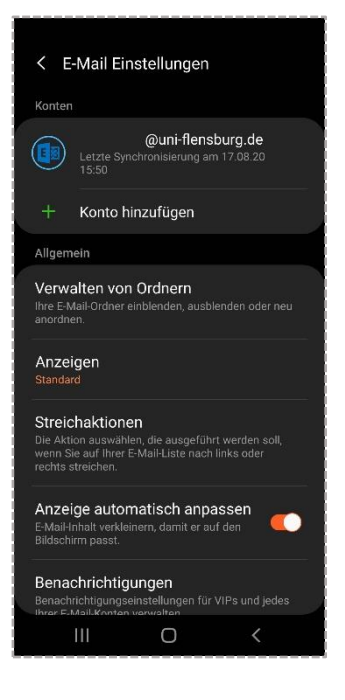

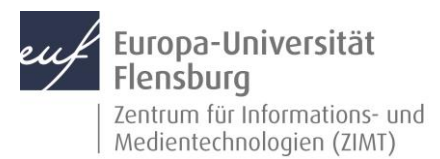

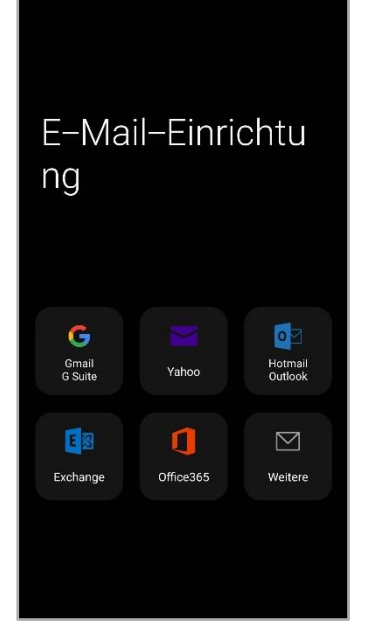

# Schritt 2: Den E-Mail-Account konfigurieren

Wählen Sie Exchange aus.

#### Schritt 2.1: Daten eingeben

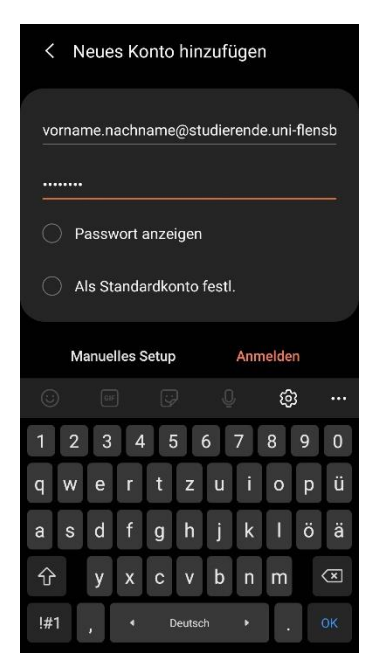

Geben Sie Ihre komplette E-Mail-Adresse und Ihr Kennwort ein und klicken Sie auf **Anmelden**.

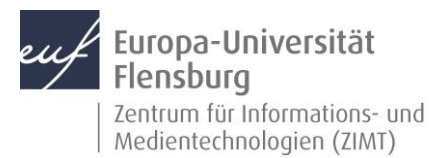

| < Exchange Server-Einstellungen                           |
|-----------------------------------------------------------|
| Konto                                                     |
| E-Mail-Adresse<br>vorname.nachname@studierende.uni-flensb |
| Domäne\Benutzername<br>std1\Matrikelnummer                |
| Passwort                                                  |
| Passwort anzeigen                                         |
| Servereinstellungen                                       |
| Exchange Server<br>studimail uni-flensburg.de             |
| Sichere Verbindung verwenden (SSL)                        |
| Client-Zertifikat verwenden                               |
| Anmelden                                                  |
|                                                           |

## Schritt 2.2: Servereinstellungen für den E-Mail-Account eingeben

Geben Sie bitte folgende Daten bei den Servereinstellungen ein:

**E-Mailadresse:** vorname.nachname@studierende.uni-flensburg.de

Passwort: Ihr Kennwort

Domain\Benutzername: std1\Ihre Matrikelnummer

Server: studimail.uni-flensburg.de

Abschließend drücken Sie auf Anmelden.

| Sicherheitseinstellungen anwenden?<br>Sie müssen die von der IT-Richtlinie<br>geforderten Sicherheitseinstellungen<br>anwenden, um dieses Konto zu nutzen. |                                                                                                    |                                                                                                    |                                                                                                    |  |  |  |  |
|----------------------------------------------------------------------------------------------------|----------------------------------------------------------------------------------------------------|----------------------------------------------------------------------------------------------------|----------------------------------------------------------------------------------------------------|--|--|--|--|
|                                                                                                    |                                                                                                    |                                                                                                    |                                                                                                    |  |  |  |  |
|                                                                                                    | Exchange<br>dange Server<br>udimail.uni-fi<br>) Sichere Ve<br>Client-Zert<br>Client-Zert<br>is<br>is<br>cherheitsei<br>e müssen die<br>förderten Sid<br>wenden, um | Exchange Server-<br>aange Server-<br>udimail, unt-Rensburg, dd<br>Sichere Verbindung v<br>Client-Zertifikat verw<br>Client-Zertifikat verw<br>Client-Zertifikat<br>annelde<br>is ist<br>cherheitseinstellung<br>e müssen die von der IT<br>forderten Sicherheitsei | Exchange Server-Einstellunge<br>dange Server<br>udimail.uni-Rensburg.de<br>Sichere Verbindung verwenden (Si<br>Client-Zertifikat verwenden<br>Client-Zertifikate<br>Anmalden<br>is ist and<br>cherheitseinstellungen anwender<br>er müssen die von der IT-Richtlinie<br>rforderten Sicherheitseinstellungen |  |  |  |  |

### Schritt 2.3: Sicherheitseinstellungen anwenden

Bestätigen Sie die Sicherheitseinstellungen mit einem Klick auf **Anwenden**.

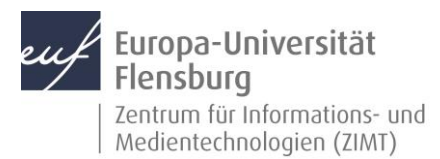

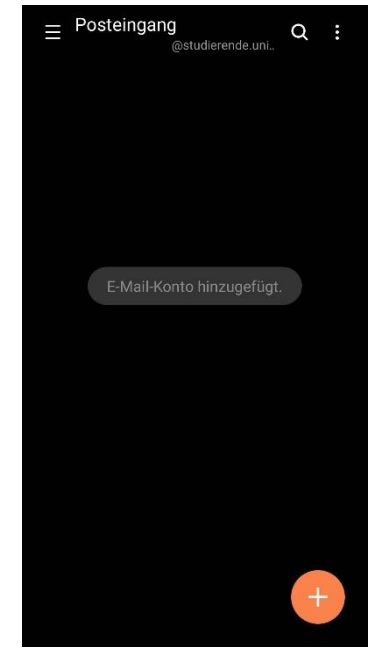

# Schritt 2.4: Ihr Konto ist eingerichtet

Sie haben Ihren E-Mail-Account erfolgreich in der Samsung Mail App eingerichtet.

#### Kontakt:

Sollten Sie trotz dieser Anleitung Unterstützung wünschen, können Sie sich gerne an den **ZIMT-Servicedesk** wenden: <u>www.uni-flensburg.de/go/zimt-servicedesk</u>